# Applying to GC (Medical Devices Regulatory Affairs) programme

Using the Online Application Portal

### 1) Prepare documents (PDF only)

The portal can only accept documents in PDF format. Please prepare the following,

Mandatory:

- a) NRIC/FIN/Passport copy
- b) Degree/ Diploma certificate and transcript
- c) One-page personal statement describing your academic and career objective

#### Optional:

- d) Enhanced Training Support for SMEs (ETSS)
- e) Workfare Training Support (WTS)
- f) Testimonial or other supporting documents

#### 2) Applicant account creation

- I. Visit <u>https://myapplications.nus.edu.sg</u> or click on
- II. Select GC Programmes

# **Online Application Portal**

#### Welcome to NUS Online Application Portal!

Click here for Instructions.

Please select ONE of the following programmes by clicking on the respective button.

- Lifelong Learning Initiatives
- Non-Graduating (NG) Programmes

Graduate Certificate (GC) Programmes

Click HERE to Apply or Check Status

Apply Now

# III. Select Register New User Account. You will be prompted to provide your email address and password.

| Login to Existing User Account                                                                                                    |  |  |  |  |  |  |
|----------------------------------------------------------------------------------------------------|--|--|--|--|--|--|
| If you have an existing online application account, or have previously<br>submitted an application via this portal, please enter your Email ID and<br>Password that was used to create your account. |  |  |  |  |  |  |
| *Email ID:                                                                                                    |  |  |  |  |  |  |
| *Password: (?)                                                                                                    |  |  |  |  |  |  |
| Login Forgot Password                                                                                                    |  |  |  |  |  |  |
| Important! You will be locked out from this Portal after 7 unsuccessful<br>attempts to login.                                                                                                    |  |  |  |  |  |  |
| Click on "Register New User Account" button if you have NEVER<br>created a User Account on the NUS Online Application Portal<br>before.                                                              |  |  |  |  |  |  |
| Register New User Account                                                                                                    |  |  |  |  |  |  |

IV. Once done, you need to login with your email address and password.

### 3) Submit application

#### I. Select Submit a new application

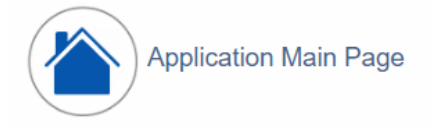

#### Welcome, YEO KUN SONG

Click on ONE of the options below:

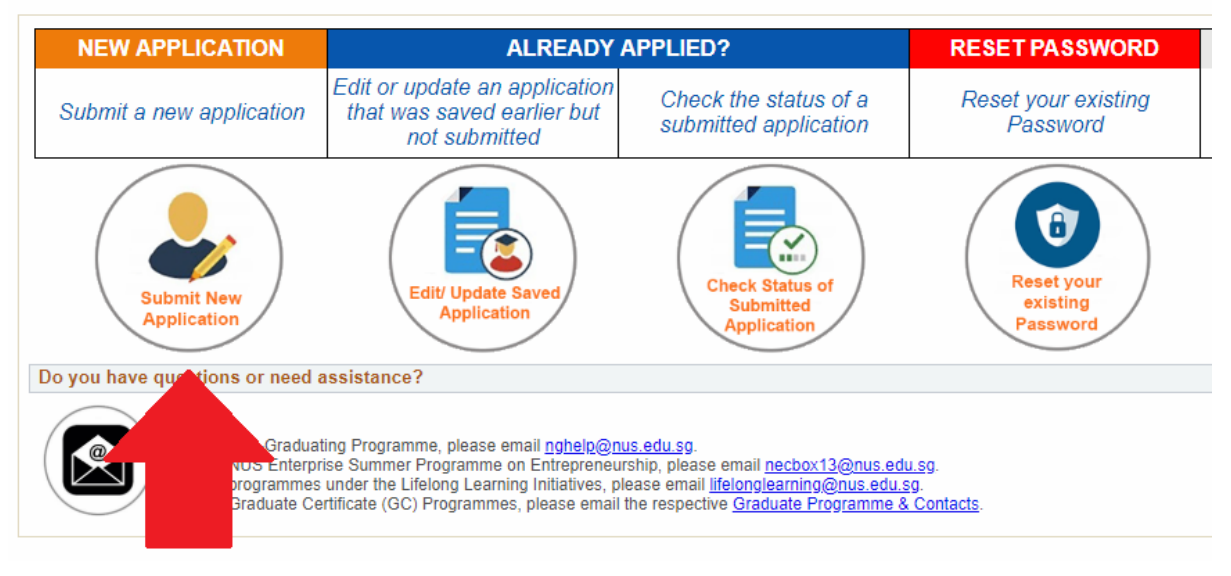

# II. Indicate the coming Semester and the GC programme (follow options below). Select Apply Now.

|                                                                                                    | *Course Type:                                                                                                    | Continuing & Professional Edu                                                                                                    |
|----------------------------------------------------------------------------------------------------|----------------------------------------------------------------------------------------------------|----------------------------------------------------------------------------------------------------|
|                                                                                                    | *Academic Year & Semester:                                                                                                    | 2019/2020 Semester 1                                                                                                    |
|                                                                                                    | *Programme/Student Category:                                                                                                    | GD Cert (Med Dev Reg Affairs)                                                                                                    |
|                                                                                                    | *Specialisation/Level of Study:                                                                                                    | GD Cert-Med Dev Reg Affairs                                                                                                    |
| d the following                                                                                                    | instructions before starting on your                                                                                                    | application:                                                                                                    |
| time period<br>2. Before you<br>a. Shou<br>b. Your<br>c. Acaa<br>d. Worl<br>3. There are<br>a. Mod<br>b. Pers<br>c. Acaa<br>d. Emp<br>e. Uplo<br>f. Othe<br>g. Conl<br>4. Each comp<br>before an a<br>5. At any time<br>6. Once you<br>again or el<br>draft status<br>application<br>7. Remembe<br>senders lis<br>8. IMPORTAI | I. It is a good habit to click 'Save' aft<br>begin your application, it is recomm<br>tisted modules(s) that you would lik<br>Identification Documents (e.g. NRIC<br>emic Qualifications<br>Experience<br>7 sections to complete in this online<br>ule Selection (maximum of 5 module<br>onal Particulars<br>lemic Qualifications<br>loyment Details<br>ad Supporting Documents<br>er Details & Declaration<br>firmation of Application<br>bleted section would be indicated wit<br>application could be submitted. You<br>ave submitted your application, you<br>se it would be considered as a draft<br>s and you are to re-submit it again. C<br>submission.<br>to check your email regularly as all<br>t to prevent our emails from being b<br>NTI Click ONCE only on the buttor | er completing each section. Fields indicated with an asterisk * are mandatory.<br>rended to have the following information or documents ready:<br>te to apply to (e.g., Faculty, Module Code and Title)<br>C or FIN Card)<br>application i.e.,<br>es in order of your preference)<br>th a $\checkmark$ . If a section is incomplete , it would be indicated with a $\bigotimes$ . All sections sh<br>may click on the respective section button on the progress bar at the top to jump to<br>nline application and return to it later.<br>a are able to return to edit it during the application window but, do remember to con<br>application and will not be considered as submitted. If you click the 'Edit' button, yo<br>Droce you re-submit your application, the latest time and/or date stamp will be captu<br>correspondences will be through email only. It is important that you add our email :<br>locked or filtered into the junk/spam folder.<br>ns or links. Do NOT use the Back or Forward Button on your browser as this |

#### III. Select Add/Select New Module

| × »                                                     | $(\mathbf{X})$                                 | » 🗙                        | » 🗙 »                                                               | $\left( \mathbf{X} \right)$                           |  |  |  |
|---------------------------------------------------------|------------------------------------------------|----------------------------|---------------------------------------------------------------------|-------------------------------------------------------|--|--|--|
| Selection of<br>Module(s)                               | Personal<br>Particulars                        | Academic<br>Qualifications | Employment<br>Details                                               | Upload Supporting<br>Documents                        |  |  |  |
| Selection of Module(s)/ Research Info                   |                                                |                            |                                                                     |                                                       |  |  |  |
| Application Number:<br>Academic Year & Semeste<br>Name: | N000020493<br>er: 2019/2020 Ser<br>YEO KUN SOI | nester 1<br>NG             | Course Type:<br>Academic Programme:<br>Level of Study/ Sub-programm | Continuing & Professio<br>GD Cert (Med Dev Rec<br>ie: |  |  |  |

Please click on the "Add/Select New Module" button below to select the module(s) that you wish to apply fc

The "Rank" column refers to your preference order for the modules. Please verify and enter the rank order 1,2,3,.. or 8) and click 'Save Edit Rank'.

(Note: Please select a minimum of 4 Units.)

| Module | e Details             |             |              |               |   |
|--------|-----------------------|-------------|--------------|---------------|---|
| Rank   | Faculty               | Module Code | Module Title | Grading Basis | M |
|        | D                     |             |              |               |   |
|        | Add/Select New Module |             |              |               |   |

## IV. Indicate Faculty of Engineering and Select Search. Select the module and Select Save.

#### Module Selection

| -                                                                                                    |                                                          |                                   |                                                          |                            |              |               |                         |                  |
|----------------------------------------------------------------------------------------------------|----------------------------------------------------------|-----------------------------------|----------------------------------------------------------|----------------------------|--------------|---------------|-------------------------|------------------|
| Sea                                                                                                    | rch for Modules                                          |                                   |                                                          |                            |              |               |                         |                  |
| To s<br>mod                                                                                                    | elect a module that you w<br>ule code or module title ir | ould like to ap<br>the respective | ply to, click either on the<br>e boxes and click on "Sea | dropdown list an<br>arch". | id select t  | he "Faculty"  | which is offering the m | odule, enter the |
| In th                                                                                                    | e list of modules that app                               | ear, click on th                  | e "Select" checkbox to se                                | elect the module           | that you     | would like to | apply for.              |                  |
| Fina                                                                                                    | lly, click "Save" at the bot                             | tom.                              |                                                          |                            |              |               |                         |                  |
| Fa                                                                                                    | Faculty: Faculty of Engineering                          |                                   |                                                          |                            |              |               |                         |                  |
| Mo                                                                                                    | dule Code:                                               | ?                                 |                                                          |                            |              |               |                         |                  |
| Mo                                                                                                    | dule Title:                                              |                                   |                                                          |                            |              |               |                         |                  |
| Se                                                                                                    | Search Calest Modules:                                   |                                   |                                                          |                            |              |               |                         |                  |
|                                                                                                    | Faculty                                                  | Module Code                       | Module Title                                             | Grading Basis              | Class<br>Nbr | MCs           | More module info        | Select           |
|                                                                                                    | 1 Faculty of Engineering                                 | BN5511                            | Introduction to Global<br>Medical Device<br>Regulation   | Graded                     | 1109         | 4.00          | More module info        |                  |
| Note:<br>1) Class schedule may be subject to change<br>2) A module may not be offered or may be cancelled if there is insufficient enrolment<br>3) Additional sessions for tutorials may be arranged on the same or different days for some modules<br>4) NUS reserves the right to amend its offerings without prior notice<br>Save Cancel |                                                          |                                   |                                                          |                            |              |               |                         |                  |

V. Select Edit Rank. indicate "1" under Rank. Select Save Edit Rank.

| Check your module ranking order preference.<br>Click on "Edit Rank" to change or rectify your module order preference. |  |           |  |  |  |  |
|----------------------------------------------------------------------------------------------------|--|-----------|--|--|--|--|
| Add/Select New Module                                                                                                  |  | Edit Rank |  |  |  |  |

#### VI. Indicate "1" under Rank. Select Save Edit Rank.

| Module Details                                                                                                    |                |             |                                                     |               |  |  |  |
|----------------------------------------------------------------------------------------------------|----------------|-------------|-----------------------------------------------------|---------------|--|--|--|
| Rank                                                                                                    | Faculty        | Module Code | Module Title                                        | Grading Basis |  |  |  |
| 1                                                                                                    | of Engineering | BN5511      | Introduction to Global Medical Device<br>Regulation | Graded        |  |  |  |
| Check your module ranking order preference. Click on "Edit Rank" to change or rectify your module order preference. Add/Select New Module Save Edit Rank |                |             |                                                     |               |  |  |  |

VII. Select SAVE & PROCEED TO NEXT PAGE and Proceed with the rest of the application.

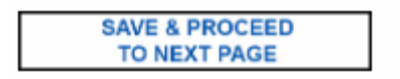